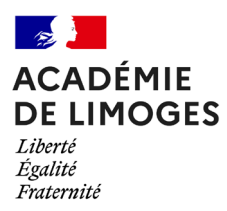

# Mise en ligne de RTP

# Tutoriel référents numériques

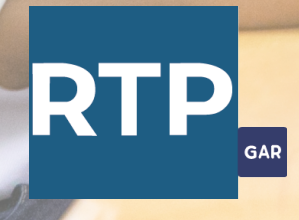

Grains

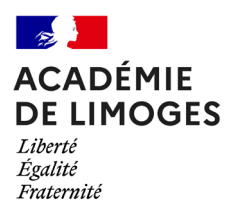

### Mise en ligne de RTP

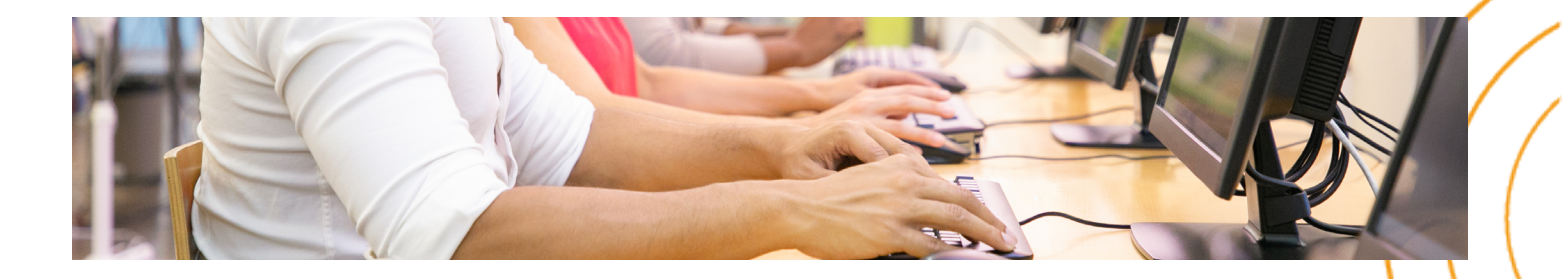

Ce tutoriel est destiné aux référents numériques.

Il présente l'accès à RTP (via un ENT / via ÉduGAR)

et l'affectation aux différents utilisateurs de votre établissement.

#### Sommaire

Cliquez sur la partie de votre choix.

| • | Via l'ENT (ici Lycée Connecté) 🖏3 |  |
|---|-----------------------------------|--|
| • | Via ÉduGAR 🚋6                     |  |

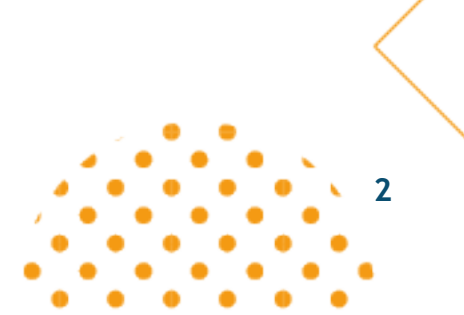

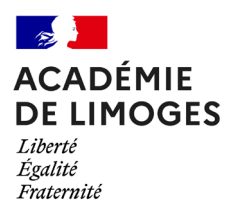

# // a. Via l'ENT (ici Lycée Connecté)

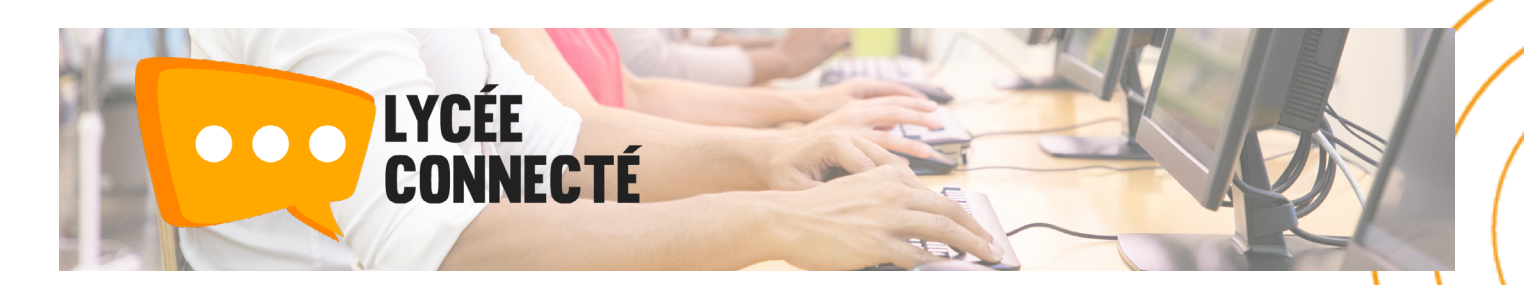

### Étape 1 : Choix des paramètres d'affectation

Dans les applications choisir les paramètres d'affectation du GAR

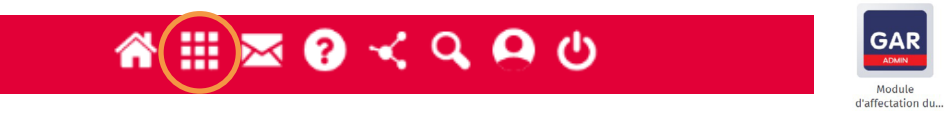

#### Étape 2 : Entrée par ressource

Cliquer sur «Entrer par ressource» :

Entrer par ressource Entrer par population Récupération des exemplaires par lot Récupération des exemplaires par lot l'école/établissement

#### Étape 3 : Sélection de l'application RTP

Saisir RTP dans le champ de recherche puis cliquer sur le résultat affiché :

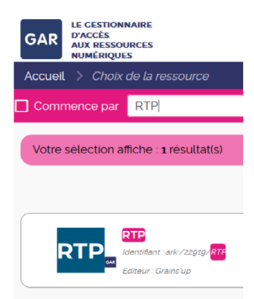

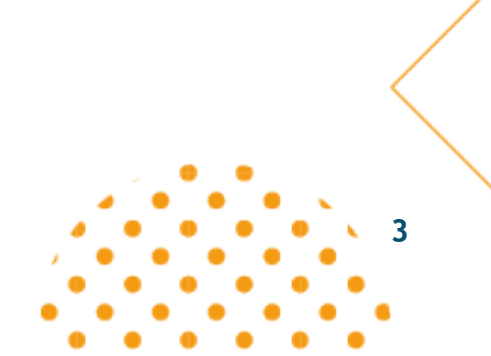

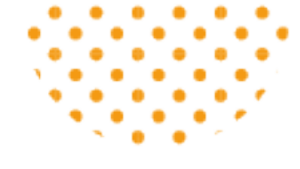

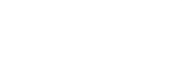

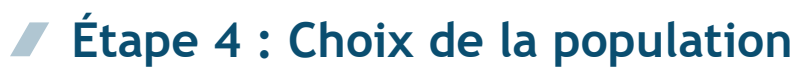

Choisir la population l'une après l'autre pour l'affectation de la ressource RTP :

#### Choisissez la population :

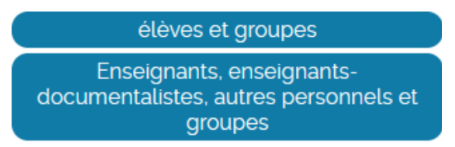

Attention : il est obligatoire de procéder aux deux attributions par groupes : les élèves puis les enseignants et personnels.

#### Étape 5 : Sélection d'un groupe

Pour un groupe (ici la division 501)

<u>A</u>A 501

ACADÉMIE DE LIMOGES

Liberté Égalité Fraternité

sélectionner le groupe en cliquant sur le bouton :

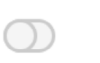

#### Remargues :

Sélectionné

il est possible de sélectionner en masse : Tout sélectionner Les nomenclatures sont celles de la base siècle.

#### Étape 6 : Attribution de l'application RTP

Cliquer sur «Attribuer les exemplaires» pour valider la sélection :

Attribuer les exemplaires aux individus sélectionnés

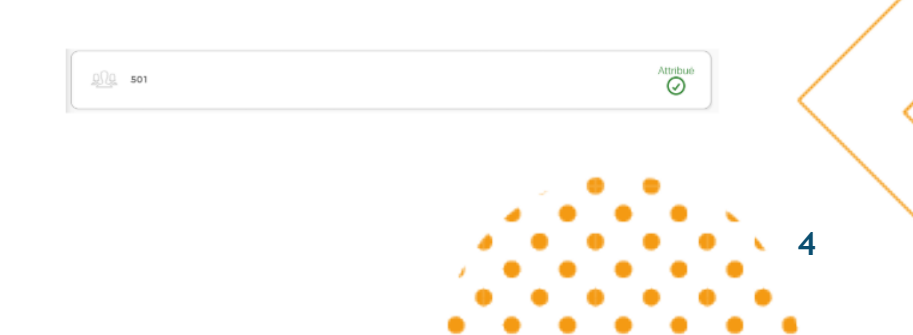

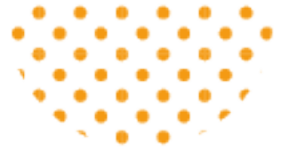

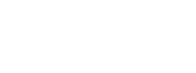

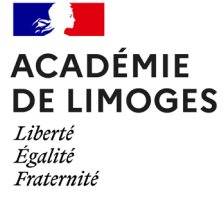

#### Étape 7 : Vérification de l'attribution RTP

En revenant au menu du choix de la ressource RTP, vérifier la colonne «Attribués» et le nombre inscrit correspondant à la ligne RTP :

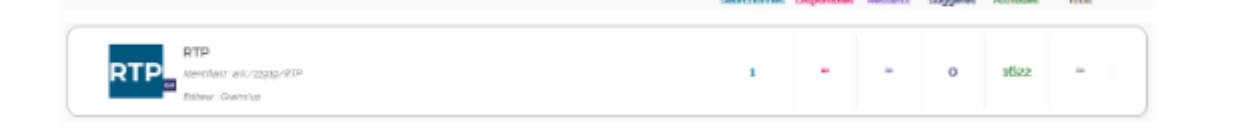

#### Étape 8 : Compléments

Si certains élèves arrivent en cours d'année, il faut recommencer l'opération d'affectation :

- soit en passant par la liste des élèves et en sélectionnant les nouveaux
- soit en passant par les divisions

En cliquant sur les classes, la liste des élèves ayant été attribués et ceux qui ne le sont pas, s'affiche.

### Étape 9 : Utilisation de l'application RTP :

Une fois l'application affectée, elle devient accessible sur la page d'accueil (enseignant, élève ou autre personnel).

Il suffit alors de cliquer sur «RTP» pour y accéder.

#### Merci pour votre attention !

pour toute question, merci d'écrire à : rtp.insp@ac-limoges.fr

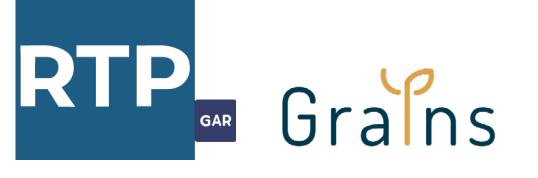

<del>کل</del>

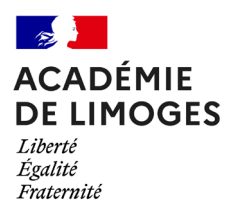

# 🖊 b. Via ÉduGAR

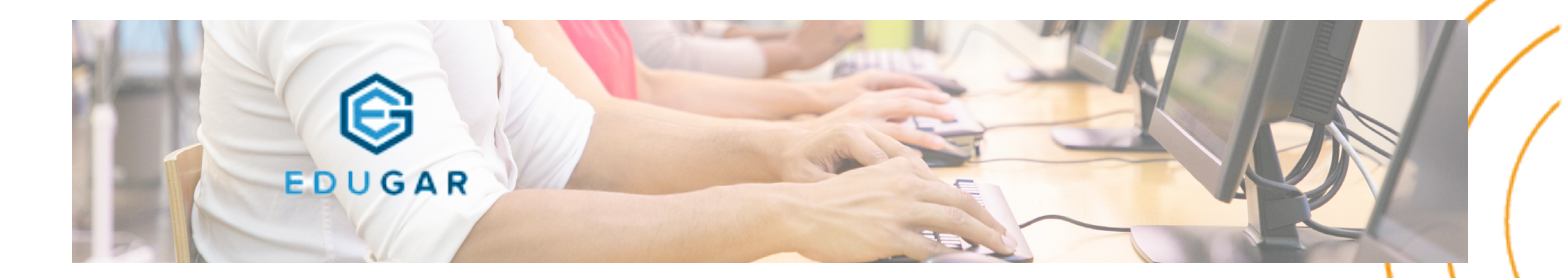

Ť

#### Étape 1 : connexion à ÉduGAR

Se connecter à Édugar : https://mediacentre.gar.education.fr

| Bi   | envenue au Méc                                                          | liacentre ÉduGAR !                                                      |      |
|------|-------------------------------------------------------------------------|-------------------------------------------------------------------------|------|
| Pour | y acceder, vous deve                                                    | ez sélectionner votre pro                                               | ofil |
|      | Je suis enseignant                                                      | A<br>Je suis álàve                                                      |      |
| -1-  | Connectez-vous avec votre<br>identifiant et mot de passe<br>académique. | Connectez-vous avec votre<br>identifiant et mot de passe<br>Educonnect. |      |

Cliquer sur «Je suis enseignant» et renseigner ses identifiants et mot de passe académiques.»

#### Étape 2 : accès à la ressource RTP

Saisir «RTP» dans le champ de recherche et sélectionner l'application «RTP» dans la liste des ressources.

#### **Remarques :**

si aucune ressource n'est affectée, la page affiche «aucune ressource n'est disponible». Pour affecter des ressources, il faut, au préalable, que le chef d'établissement valide de son côté la personne comme Responsable d'affectation. Ensuite, cliquer sur «Gestion des affectations.»

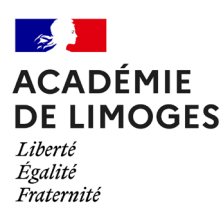

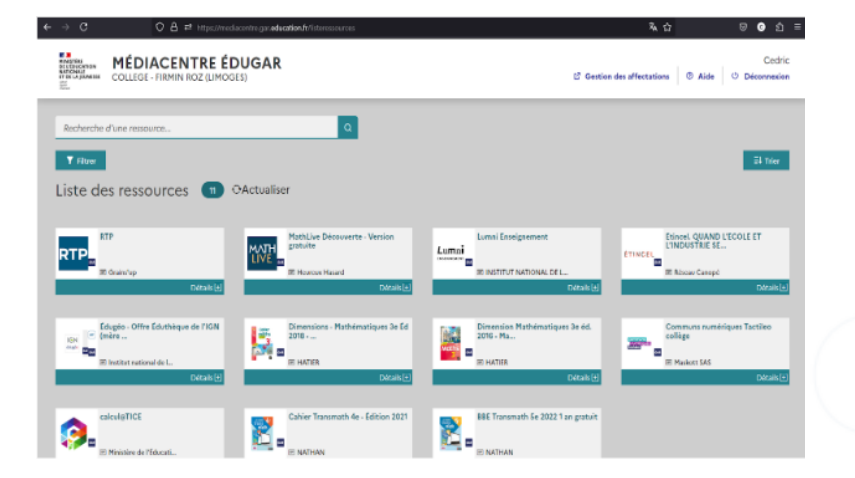

### Étape 3 : Affectation de l'application RTP

Cliquer sur «Entrer par ressource»

| Entrer par Er<br>ressource po | Récupération<br>htrer par des<br>opulation exemplaires<br>par lot | Récupération des<br>exemplaires après un<br>départ de<br>l'école/établissement |
|-------------------------------|-------------------------------------------------------------------|--------------------------------------------------------------------------------|
|-------------------------------|-------------------------------------------------------------------|--------------------------------------------------------------------------------|

Saisir RTP dans le champ de recherche puis cliquer sur le résultat affiché :

| e⇒a c                                                          | ) 🛔 💷 http://offectation.gar.education.ty/resources                                       |         |            |          | ¢         |         | •      | <b>)</b> ව | Ξ |
|----------------------------------------------------------------|-------------------------------------------------------------------------------------------|---------|------------|----------|-----------|---------|--------|------------|---|
| GAR LE CESTIONNAIRE<br>D'ACCES<br>AUX RESSOURCES<br>NUMÉRIQUES | CESTION DES EXEMPLAIRES NUMÉRIQUES<br>0870960W - COLLEGE - FIRMIN ROZ (LIMOGES) - Résorvé |         |            |          | Bienvenue | CHEVALI | ER CED | RIC -      | , |
| Accust > Choix do to so                                        | ssource                                                                                   |         |            |          |           |         |        |            |   |
| Commonce par 👘                                                 |                                                                                           |         |            |          |           |         |        |            | Θ |
| Votre selection all che : 1                                    | resultatio                                                                                |         |            |          |           |         |        |            | ) |
|                                                                | Select                                                                                    | tionnès | fisponties | Restants | Suggérés  | Ambuts  | Total  |            |   |
|                                                                | ni. Japon 🧱<br>Na Ja                                                                      | 0       | -          |          | 23        | 317     | -      |            |   |

#### Étape 4 : Choix de la population

Choisir la population l'une après l'autre pour affection de la ressource RTP :

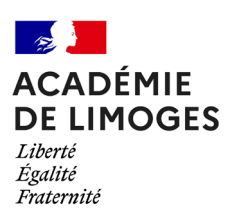

#### Choisissez la population :

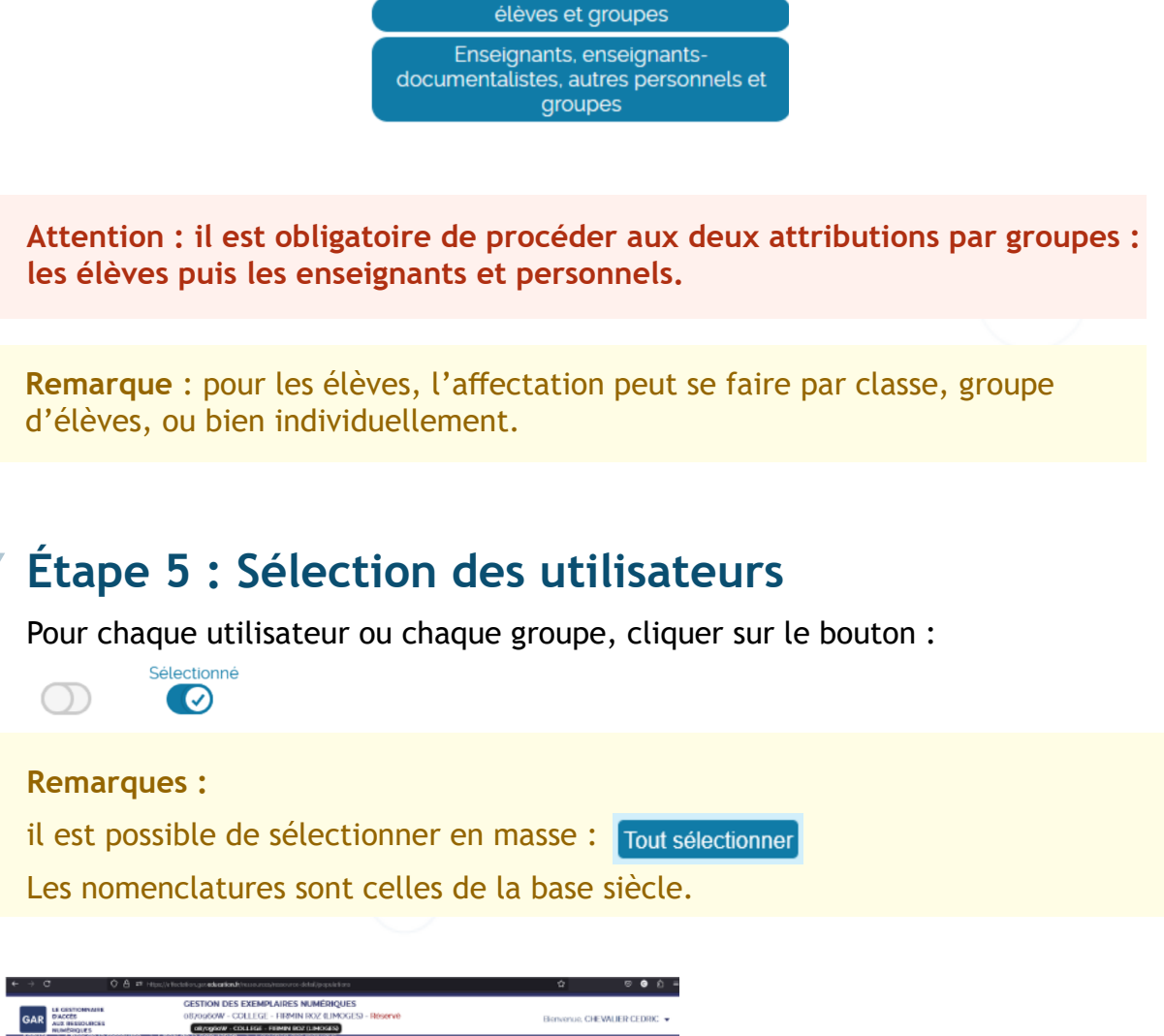

| GAR AUX                                | 25<br>ISSIDURCES<br>SIQUES<br>JICOTODIATO | 0870956W - COL<br>atygszw - Cou<br>source - 7 Choix do la population - 7 | LEGE - FRAMIN ROZ (LIMOGES) - Reserve<br>Rol - FRAMIN ROZ (LIMOGES)<br>- Sensenori das regionalis | Bienvenue, CHEWAUER CEDRIC 🔻 |
|----------------------------------------|-------------------------------------------|--------------------------------------------------------------------------|---------------------------------------------------------------------------------------------------|------------------------------|
| RTP_                                   |                                           |                                                                          |                                                                                                   | Divisions Groupes Elimes     |
| Recapitulatif de l<br>de vos selection | tensemble<br>s                            | Commance par Rechercher les                                              | élèves dans nom, prénom                                                                           | o Filméde actifiéd 📀         |
| Sélectionnés                           |                                           | Votre recherche affiche : 321 résul                                      | ats                                                                                               | Tout editectionner           |
| Disponibles                            |                                           |                                                                          |                                                                                                   |                              |
| fostans<br>Sugginės<br>Attribuės       | 4<br>1<br>307                             | BOYER Dylan                                                              | Division(3 : 30mo 3                                                                               | Stiectionne                  |
| Attribucer<br>electriplisme            | ios<br>sinux                              | BOZ Becken                                                               | Division(3). 68mo 1                                                                               | Selection                    |
| Annular las sé                         | lections                                  | BRASILERO Anthony                                                        | Divisionitàl : géme s                                                                             | Attrixio                     |
|                                        |                                           |                                                                          |                                                                                                   |                              |

#### Étape 6 : Attribution de l'application RTP

Cliquer sur «Attribuer les exemplaires aux individus sélectionnés» pour la sélection :

Attribuer les exemplaires aux individus sélectionnés

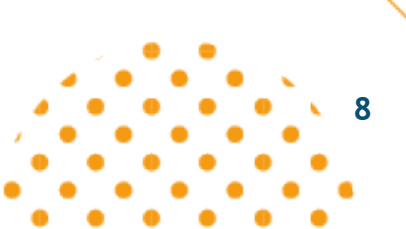

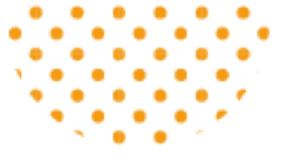

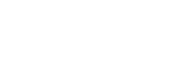

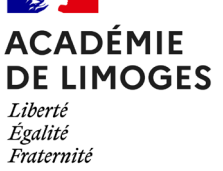

### Étape 7 : vérification de l'attribution RTP

Valider la sélection précédente en cliquant sur «Attribuer les exemplaires» :

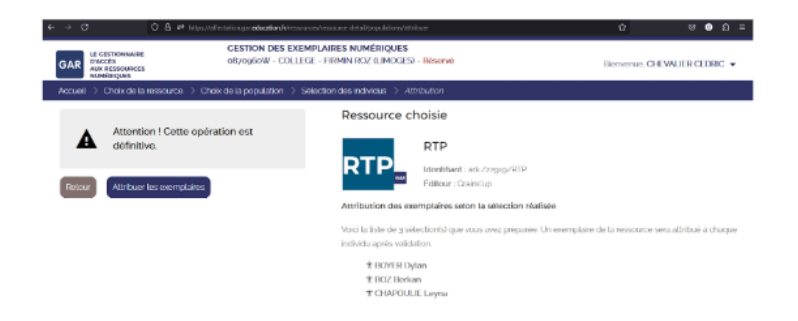

Un message apparaît pour indiquer la prise en compte.

| Ventionalegales et Déclin et Accessibilité parietiement | conforment. Aide a l'accessabilité d' Plan du stend                                       | Service proposé par le ministère en charge de l'Éducation nationale, certains dests réserves |
|---------------------------------------------------------|-------------------------------------------------------------------------------------------|----------------------------------------------------------------------------------------------|
| Jn message appara                                       | ît pour indiquer la prise en compt                                                        | e.                                                                                           |
| e → 0 0 8 # Hoop                                        | ffected on you <b>education f</b> (trees as a new power as the defolgroup a before a      | ☆ ∅ ∅ ሷ =                                                                                    |
| GAR                                                     | GESTION DES EXEMPLAIRES NUMÉRIQUES<br>oByogGoW - COLLEGE - FIRMIN ROZ (LIMOGES) - Resorvé | Bernerue, CHEWAUER CEDRIC 👻                                                                  |
| Accuelt ⇒ Chexide la ressource ⇒ Ch                     | olix de la population 🔿 Solection des Individus                                           |                                                                                              |
| ALL ALL ALL ALL ALL ALL ALL ALL ALL ALL                 |                                                                                           | Decisions Onsuper, Finance                                                                   |
| lecapitulatif de liensemble                             | o par Rechercher per classes                                                              | o Filmeld actificia 🕤                                                                        |
| Opération réussi                                        |                                                                                           | × stiectioner                                                                                |
| laponíbico                                              |                                                                                           |                                                                                              |
| l os exemplairos ont él                                 | ó attribuís aux individus.                                                                | Attribue                                                                                     |
| Continuer                                               |                                                                                           | $\odot$                                                                                      |
| trail the                                               |                                                                                           |                                                                                              |
| 202                                                     | 3ème 2                                                                                    | Altricue                                                                                     |
| Attribuer les<br>exemplaires aux                        |                                                                                           |                                                                                              |
| Annutor los selections                                  | 3ème 3                                                                                    | Attribus                                                                                     |
|                                                         |                                                                                           |                                                                                              |

### Étape 8 : Compléments :

Si certains élèves arrivent en cours d'année, il faut recommencer l'opération d'affectation :

- soit en passant par la liste des élèves et en sélectionnant les nouveaux
- soit en passant par les divisions

En cliquant sur les classes, la liste des élèves ayant été attribués et ceux qui ne le sont pas, s'affiche.

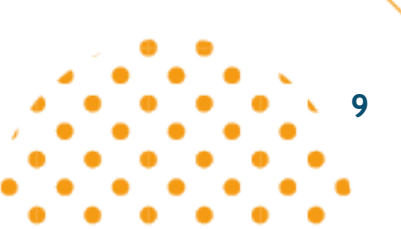

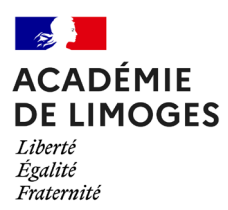

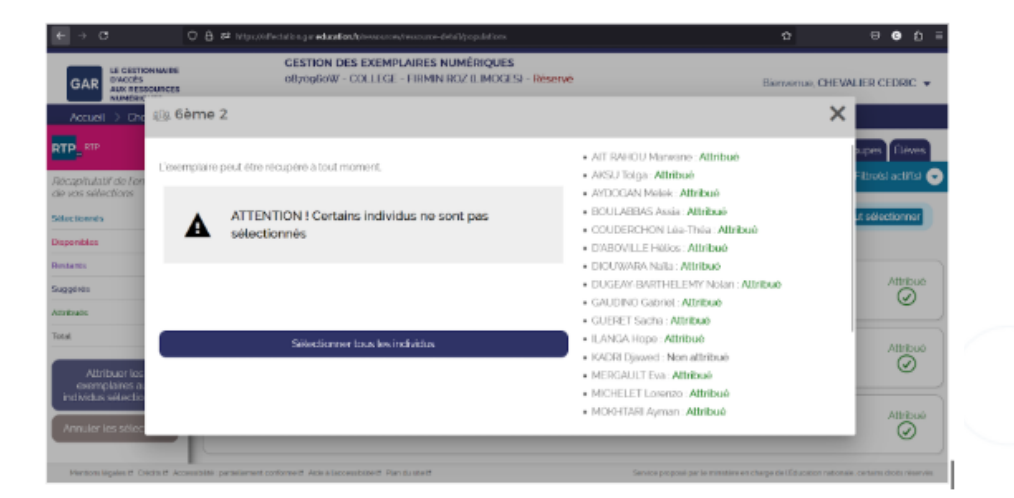

#### Étape 9 : Utilisation de l'application RTP :

Une fois l'application affectée, elle devient accessible sur la page d'accueil (enseignant, élève ou autre personnel).

Il suffit alors de cliquer sur «RTP» pour y accéder.

Cette procédure est à renouveler à chaque début d'année scolaire.

#### Merci pour votre attention !

pour toute question, merci d'écrire à : rtp.insp@ac-limoges.fr

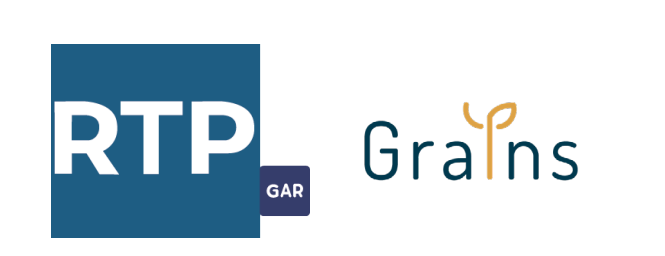

10

<u>ک</u>